| ClBanco                         | × CINet             | ×                                | Enlace Financiero                | 🗙 🔞 BanRegio Grupo            | Financiero $\times$ +      |
|---------------------------------|---------------------|----------------------------------|----------------------------------|-------------------------------|----------------------------|
| 🗲 🔒 Banco Regional de Monte     | rrey (MX) https://v | ww3. <b>ebanregio.com</b> /pagIn | dex.cfm                          |                               | ▼ C Q Buscar               |
| CBANREGK                        | <b>&gt;</b>         | Fecha Actual: 0                  | 05/OCT/2015                      | Fecha de Último Acceso:       | 25/SEP/2015 08:19 PM       |
|                                 |                     |                                  |                                  |                               | Inicio Salir               |
| CONSULTAS                       | E-BanRegio          |                                  |                                  |                               | A Transacciones pendientes |
| TRANSFERENCIAS                  | Bienvenido: GAB     | RIELA PACHECO HER                | NANDEZ                           |                               | Inalisacciones pendientes  |
| PAGOS                           |                     |                                  |                                  |                               |                            |
| REGIONÓMINA                     | Dábito              |                                  |                                  |                               |                            |
| DOMICILIACIÓN                   | Cuenta              | Alias                            | Saldo Disponible                 | Mer                           |                            |
| AHORRO E INVERSIONES            | Cuenta              | Alles                            | Saluo Disponible                 |                               |                            |
| CARTAS DE CRÉDITO               | 224001050015        | CHEQUERA INTEGRAL                | \$299,860.80                     | Seleccionar V                 | onsultar Bus. Avanzada     |
| INFORMACIÓN                     |                     |                                  |                                  |                               |                            |
| ADMINISTRACIÓN                  | Crédito             |                                  |                                  |                               |                            |
| Personalizar                    | Tarjeta             | Alias                            | Saldo                            | Período                       |                            |
| Seguridad                       |                     | ~                                |                                  |                               |                            |
| Bitácora y Formatos             |                     |                                  |                                  |                               |                            |
| De Usuarios                     |                     |                                  |                                  |                               |                            |
| De Cuentas / Tarjetas           |                     |                                  |                                  |                               |                            |
| Mis Tarjetas de Débito          |                     |                                  | <u> </u>                         |                               |                            |
| Configuración de Alertas        |                     |                                  | Regis                            | stro de nuevas cu             | entas                      |
| DONATIVOS                       |                     |                                  | en A                             | dministración                 |                            |
| CHEQUES                         |                     |                                  |                                  |                               |                            |
| TRANSFERENCIA BANREGIO / CHEQUI |                     |                                  |                                  |                               |                            |
|                                 | Monitor Financiero: | US DÓLAR BE C \$16.40 V          | \$17.00   UDIS \$ 5.31538   CETI | ES 28 3.02%   L-1M 0.1947%    | TIIE28 3.31%               |
| ♠ Abrir                         |                     |                                  |                                  |                               |                            |
| BANREGIC                        | Banco Regional o    | le Monterrey, S. A. <u>Aviso</u> | Legal y Políticas de protección  | de datos   Consulta de Contra | ato   Formatos             |

| 🗳 ClBanco                      | × CINet                  | ×                               | Enlace Financiero                | 🗙 🔞 BanRegio Grup            | o Financiero $\times$ +                                                                                                    |  |  |  |  |  |
|--------------------------------|--------------------------|---------------------------------|----------------------------------|------------------------------|----------------------------------------------------------------------------------------------------|--|--|--|--|--|
| 🗲 🔒 Banco Regional de Monte    | errey (MX) https://v     | ww3. <b>ebanregio.com</b> /pag  | Index.cfm                        |                              | ▼ C Q Buscar                                                                                                    |  |  |  |  |  |
| <b>CBANREGIO</b>               | 0                        | Fecha Actual                    | 05/OCT/2015                      | Fecha de Último Acceso:      | 25/SEP/2015 08:19 PM                                                                                                    |  |  |  |  |  |
|                                |                          |                                 |                                  |                              | Inicio Salir                                                                                                    |  |  |  |  |  |
| CONSULTAS                      | E-BanRegio               |                                 |                                  |                              |                                                                                                    |  |  |  |  |  |
| TRANSFERENCIAS                 | Bienvenido: GAB          | RIELA PACHECO HE                | RNANDEZ                          |                              | Inansacciones pendientes                                                                                                    |  |  |  |  |  |
| PAGOS                          |                          |                                 |                                  |                              |                                                                                                    |  |  |  |  |  |
| REGIONÓMINA                    | Débito                   |                                 |                                  |                              |                                                                                                    |  |  |  |  |  |
| DOMICILIACIÓN                  | Cuenta                   | Alias                           | Saldo Disponible                 | Mes                          |                                                                                                    |  |  |  |  |  |
| AHORRO E INVERSIONES           |                          |                                 |                                  |                              |                                                                                                    |  |  |  |  |  |
| CARTAS DE CRÉDITO              | 224001050015             | CHEQUERA INTEGRAL               | \$299,860.80                     | Seleccionar V                | Consultar Bus. Avanzada                                                                                                    |  |  |  |  |  |
| INFORMACIÓN                    |                          |                                 |                                  |                              |                                                                                                    |  |  |  |  |  |
| ADMINISTRACIÓN                 | Crédito                  |                                 |                                  |                              |                                                                                                    |  |  |  |  |  |
| Personalizar                   | Tarjeta                  | Alias                           | Saldo                            | Período                      |                                                                                                    |  |  |  |  |  |
| Seguridad                      |                          |                                 |                                  |                              |                                                                                                    |  |  |  |  |  |
| Bitácora y Formatos            |                          |                                 |                                  |                              |                                                                                                    |  |  |  |  |  |
| De Usuarios                    |                          |                                 |                                  |                              |                                                                                                    |  |  |  |  |  |
| De Cuentas / Tarjetas          | Destino                  |                                 |                                  | ar de Cuentas/               |                                                                                                    |  |  |  |  |  |
| Mis Tarjetas de Débito         | Asociar Celular a Cuenta |                                 |                                  |                              |                                                                                                    |  |  |  |  |  |
| Configuración de Alertas       | Tarjetas y luego         |                                 |                                  |                              |                                                                                                    |  |  |  |  |  |
| DONATIVOS                      | seleccionar Destino      |                                 |                                  |                              |                                                                                                    |  |  |  |  |  |
| CHEQUES                        |                          |                                 |                                  |                              |                                                                                                    |  |  |  |  |  |
| TRANSFERENCIA BANREGIO / CHEQU |                          |                                 |                                  |                              |                                                                                                    |  |  |  |  |  |
|                                | Monitor Financiero:      | US DÓLAR BE C \$16.40           | V \$17.00   UDIS \$ 5.31538   CE | ETES 28 3.02%   L-1M 0.1947% | TIIE28 3.31%                                                                                                    |  |  |  |  |  |
| Abrir                          | Abrir                    |                                 |                                  |                              |                                                                                                    |  |  |  |  |  |
| BANREGIC                       | Banco Regional o         | de Monterrey, S. A. <u>Avis</u> | o Legal y Políticas de protecció | n de datos   Consulta de Con | BANREGIO Banco Regional de Monterrey, S. A. Aviso Legal y Políticas de protección de datos   Consulta de Contrato   Formatos |  |  |  |  |  |

| Cibanco                   |                                                                     |                                      | Bankegio Grupo P                  |                         |
|---------------------------|---------------------------------------------------------------------|--------------------------------------|-----------------------------------|-------------------------|
| 🗧 🔒 Banco Regional de M   | onterrey (MX) https://ww3.ebanregio.c                               | om/pagIndex.cfm                      |                                   | C Q Buscar              |
| CBANREG                   | Fech                                                                | a Actual: 05/OCT/2015                | Fecha de Último Acceso:           | 25/SEP/2015 08:19 PM    |
|                           |                                                                     |                                      |                                   | Inicio Sali             |
| ISULTAS                   | E-BanRegio                                                          |                                      |                                   | Transacciones pendient  |
| INSFERENCIAS              | Bienvenido: GABRIELA PACHI                                          | ECO HERNANDEZ                        |                                   | G mansacciones pendient |
| i <b>os</b>               | Administración de Cuen                                              | itas / Tarjetas Destino              |                                   |                         |
| IONÓMINA                  |                                                                     |                                      |                                   |                         |
| MICILIACIÓN               | - Seleccionar                                                       | ¥                                    | Consultar Agregar                 |                         |
| IORRO E INVERSIONES       | Cuentas y Celulares Destino Bank                                    | Regio<br>Colubros Dostino Nacionalos |                                   |                         |
| RTAS DE CRÉDITO           | Cuentas Destino Internacionales                                     |                                      |                                   |                         |
| FORMACIÓN                 | Tarjetas de Crédito Destino Bank                                    | Regio                                | <                                 |                         |
| MINISTRACIÓN              | Tarjetas de Crédito Destino Otro<br>Tarjetas de Crédito Destino AME | s Bancos<br>X                        |                                   |                         |
| 'ersonalizar              | Empresas SUA                                                        |                                      |                                   |                         |
| eguridad                  |                                                                     |                                      | Ż                                 |                         |
| itácora y Formatos        |                                                                     |                                      | S                                 | eleccionar              |
| De Usuarios               |                                                                     |                                      | C                                 | uentas /Tarjetas        |
| )e Cuentas / Tarjetas     |                                                                     |                                      | D                                 | ebito y Celulare        |
| lis Tarjetas de Débito    |                                                                     |                                      | D                                 | estino                  |
| lis Tarjetas de Crédito   |                                                                     |                                      | N                                 | acionales               |
| Configuración de Alertas  |                                                                     |                                      | IN                                | acionales               |
| NATIVOS                   |                                                                     |                                      |                                   |                         |
| EQUES                     |                                                                     |                                      |                                   |                         |
| ANSFERENCIA BANREGIO / CH | EQUI                                                                |                                      |                                   |                         |
|                           | Monitor Financiero: US DÓLAR BE C                                   | \$16.40 V \$17.00   UDIS \$ 5.31538  | CETES 28 3.02%   L-1M 0.1947%   1 | TIIE28 3.31%            |

| 🗳 ClBanco                       | × CINet                    | × Enlace Financiero                            | 🗙 🙉 BanRegio Grupo Fi                | nanciero × +             |
|---------------------------------|----------------------------|------------------------------------------------|--------------------------------------|--------------------------|
| 🗲 🔒 Banco Regional de Monte     | rrey (MX) https://ww3.eba  | anregio.com/pagIndex.cfm                       | 7                                    | C Q Buscar               |
| CBANREGK                        | D                          | Fecha Actual: 05/OCT/2015                      | Fecha de Último Acceso:              | 25/SEP/2015 08:19 PM     |
|                                 |                            |                                                |                                      | Inicio Salir             |
| CONSULTAS                       | E-BanRegio                 |                                                |                                      |                          |
| TRANSFERENCIAS                  | Bienvenido: GABRIELA       | PACHECO HERNANDEZ                              | •                                    | Transacciones pendientes |
| PAGOS                           | Administración de          | Cuentas / Tarjetas Destino                     |                                      |                          |
| REGIONÓMINA                     |                            |                                                |                                      |                          |
| DOMICILIACIÓN                   | Cuentas / Tarjetas de Dé   | bito y Celulares Destino Nacionale 🔽 📒         | Consultar Agregar                    |                          |
| AHORRO E INVERSIONES            |                            |                                                |                                      |                          |
| CARTAS DE CRÉDITO               |                            |                                                | $\checkmark$                         |                          |
| INFORMACIÓN                     |                            |                                                |                                      |                          |
| ADMINISTRACIÓN                  |                            |                                                | Hacer Click                          | en                       |
| Personalizar                    |                            |                                                | Agregar                              |                          |
| Seguridad                       |                            |                                                |                                      |                          |
| Bitácora y Formatos             |                            |                                                |                                      |                          |
| De Usuarios                     |                            |                                                |                                      |                          |
| De Cuentas / Tarjetas           |                            |                                                |                                      |                          |
| Mis Tarjetas de Débito          |                            |                                                |                                      |                          |
| Mis Tarjetas de Crédito         |                            |                                                |                                      |                          |
| Configuración de Alertas        |                            |                                                |                                      |                          |
| DONATIVOS                       |                            |                                                |                                      |                          |
| CHEQUES                         |                            |                                                |                                      |                          |
| TRANSFERENCIA BANREGIO / CHEQUI |                            |                                                |                                      |                          |
| Abrir                           | Monitor Financiero: US DÓL | AR BE C \$16.40 V \$17.00   UDIS \$ 5.31538    | CETES 28 3.02%   L-1M 0.1947%   T    | IIE28 3.31%              |
| PANDECK                         | Ranco Pegional de Ment     | varray S. A. Aviso Lagal y Políticas do protes | ción de datos  . Consulta de Centrat |                          |

| 🔇 ClBanco                    | × CINet                           | × Enlace Finar                  | nciero X                  | R BanRegio Grupo Fi     | nanciero × +                    |
|------------------------------|-----------------------------------|---------------------------------|---------------------------|-------------------------|---------------------------------|
| 🗲 🔒 Banco Regional de Mo     | onterrey (MX)   https://ww3.eb    | anregio.com/pagIndex.cfm        |                           |                         | C Q Buscar                      |
| <b>CBANREG</b>               | Ю                                 | Fecha Actual: 05/OCT/2015       | Fec                       | ha de Último Acceso:    | 25/SEP/2015 08:19 PM            |
|                              |                                   |                                 |                           |                         | Inicio Salir                    |
| CONSULTAS                    | <u>E-BanRegio</u>                 |                                 |                           |                         | ) Transacciones pendientes      |
| TRANSFERENCIAS               | Bienvenido: GABRIELA              | A PACHECO HERNANDEZ             |                           | -                       |                                 |
| PAGOS                        | Administración d                  | e Cuentas / Tarjetas D          | estino                    |                         |                                 |
| REGIONÓMINA                  |                                   |                                 |                           | $\rightarrow$ .         | - Seleccionar SPFI              |
| DOMICILIACIÓN                |                                   |                                 | 0.0051                    | 0.755                   |                                 |
| AHORRO E INVERSIONES         | Para                              | transferencia: O Ambas          | I SPEI                    | IEF                     |                                 |
| CARTAS DE CRÉDITO            |                                   | po de Cuenta: CLABE             | ×                         | 2 Coloccior             | or CLAPE v registr              |
| INFORMACIÓN                  |                                   | Número: 040180119400            | 000008                    |                         | idi CLADE y legisti             |
| ADMINISTRACIÓN               |                                   | Banco: STP                      | ~                         | el No. de Cu            | enta de 18 digitos              |
| Personalizar                 | Alias                             | ; de la Cuenta:                 |                           | que empieza             | a por 646 <mark>OJO la</mark>   |
| Seguridad                    | (*) RFC de                        | el Beneficiario:                |                           | cuenta de e             | sta ayuda es solo               |
| Bitácora y Formatos          | (*) Correo de                     | el Beneficiario:                |                           | un ejemplo              |                                 |
| De Usuarios                  | (*) Referencia de                 | el Beneficiario:                |                           |                         |                                 |
| De Cuentas / Tarjetas        |                                   |                                 | <i>`</i>                  | 3 Seleccior             | har                             |
| Mis Tarjetas de Débito       | Contraseña Diná                   | ámica (Token):                  |                           | STP                     |                                 |
| Mis Tarjetas de Crédito      | (*) – Estos campos                | son opcionales 🗸 🗸              |                           | 511                     |                                 |
| Configuración de Alertas     |                                   | 4 Teclear su                    |                           |                         |                                 |
| CHEQUES                      |                                   | contraseña d                    | inámica                   | Regresar Pro            | ocesar                          |
| TRANSFERENCIA BANREGIO / CHE | QUI <u>Alta de Cuentas por ar</u> | chivo                           | Importar Cuentas Desti    | no de TEF a SPEI        | ightarrow5 Hacer c<br>en Proces |
|                              | Monitor Financiero: US DÓ         | LAR BE C \$16.40 V \$17.00 LUDI | 5 \$ 5.31538   CETES 28 3 | 02%   L-1M 0 1947%   TI | IE28 3.31%                      |
| Abrir                        | interest interest of both         |                                 |                           |                         |                                 |

| ClBanco                                                                                                | CINet                                                                    | Enlace Financiero                                                                                                    | 🗙 🔞 BanRegio Grupo Fin                                           | anciero X +                              |  |  |  |
|----------------------------------------------------------------------------------------------------|--------------------------------------------------------------------------|----------------------------------------------------------------------------------------------------|------------------------------------------------------------------|------------------------------------------|--|--|--|
| 🗲 🔎 🔒 Banco Regional de                                                                                | Monterrey (MX) https://w                                                 | w3.ebanregio.com/pagIndex.cfm                                                                                                    |                                                                  | C Q Buscar                               |  |  |  |
| CBANREGI                                                                                               | 0                                                                        | Fecha Actual: 05/OCT/2015                                                                                                    | Fecha de Último Acceso:                                          | 05/OCT/2015 12:33 PM                     |  |  |  |
| constents                                                                                              | E-BanRey<br>Bienveni Se ha recibi                                        | do la instrucción de Alta de Cuenta                                                                                                    | ×<br>a Destino, para activarla realiza                           | Inicio Salir<br>Transacciones pendientes |  |  |  |
| MAGDS                                                                                                  | Admin<br>Cuentas 1. BanRegio                                             | los siguientes pas<br>te enviará por correo electrónico el co                                                                                                    | OS:<br>mprobante de confirmación de                              |                                          |  |  |  |
| INFORMACIÓN<br>INFORMACIÓN                                                                             | Alta de la<br>Alta de la<br>2. Ingresa a<br>CLASE/T<br>6461801 "Pendient | Cuenta:  L BanRegio te enviara por correo electrónico el comprobante de confirmación de  Alta de la Cuenta. Dicho correo incluye un "Código de Activación"  2. Ingresa a la sección de Alta de Cuentas Destino, aparecerá un listado con las  cuentas pendientes donde verás la nueva cuenta que diste de alta con un link  6461801  "Pendiente Código de Activación" |                                                                  |                                          |  |  |  |
| ADMINISTRAGIÓN<br>Personalizar<br>Segurslad<br>Androra y Formatos<br>De Usuarios                       | 3. Da clic en<br>tu Contra<br>4. Después<br>Admini                       | él, verifica los datos de la Cuenta y cap<br>seña Dinámica (Token).<br>de realizar este procedimiento, tu Cu<br>podrás realizar tu transferencia.                                                                                                    | otura tu Código de Activación y<br>venta estará disponible en 60 | de Activación<br>on Regresai Agregar     |  |  |  |
| De Cunntas / Tarjetas<br>Mis Tarjetas de Débito<br>Nis Tarjetas de Crédito<br>Gonfiguración de Alertas | Administración de C                                                      |                                                                                                    |                                                                  |                                          |  |  |  |
| DOMATIVOS<br>CHEQUES<br>TRANSFERENCIA LANDEGIO / CHEQU                                                 | Monitor Linguiting IK OA                                                 |                                                                                                    | II (Exponent respect Eliminar selec                              | ción Regresar Agregar                    |  |  |  |
| <ul> <li>Abrir</li> <li>BANREGR</li> </ul>                                                             | D Banco Regional de Mont                                                 | errey, S. A. <u>Aviso Legal y Politicas de prote</u>                                                                                                    | cción de datos I Consulta de Contrato                            | E <u>formatos</u>                        |  |  |  |

| 🔿 ClBanco                    | × CINet                      | ×                     | Enlace Financiero             | × 🛞 BanRe                | gio Grupo Fina  | nciero × +               |
|------------------------------|------------------------------|-----------------------|-------------------------------|--------------------------|-----------------|--------------------------|
| 🗲 🔎 🔒 Banco Regional         | de Monterrey (MX)   https:// | ww3.ebanregio.com     | n/pagIndex.cfm                |                          | ▼               | C Q Buscar               |
| <b>CBANREG</b>               | io                           | Fecha Actual:         | 05/OCT/2015                   | Fecha de Último          | Acceso:         | 05/OCT/2015 12:33 PM     |
|                              |                              |                       |                               |                          |                 | Inicio Salir             |
| CONSULTAS                    | <u>E-BanRegio</u>            |                       |                               |                          |                 | Transacciones pendientes |
| TRANSFERENCIAS               | Bienvenido: GABRIEI          | A PACHECO HE          | RNANDEZ                       |                          |                 | transacciones pendientes |
| PAGOS                        | Administración d             | de Cuentas / 1        | Farjetas Destino              |                          |                 |                          |
| REGIONÓMINA                  |                              | Cuanta Dactina:       | 4618011940000008              |                          |                 |                          |
| DOMICILIACIÓN                |                              | Cuenta Destino.       |                               |                          |                 |                          |
| AHORRO E INVERSIONES         |                              | Banco:                |                               |                          |                 |                          |
| CARTAS DE CRÉDITO            | Tipo d                       | e Transferencia: 🛾    | SPEI                          |                          |                 |                          |
| NFORMACIÓN                   |                              | Alias:                | STP TRANSMISOR                | In                       | troducir        | el Código de             |
| ADMINISTRACIÓN               |                              | Fecha Alta:           | 5/10/2015                     | a                        | tivación        | que le fue               |
| Personalizar                 | Códig                        | o de Activación: 4    | 428DB4                        |                          |                 | que le luc               |
| Seguridad                    | Contraseña D                 | inámica (Token): 【    |                               | > El                     |                 |                          |
| Bitácora y Formatos          |                              |                       |                               | ei                       | ectronic        | 0.                       |
| De Usuarios                  |                              |                       | Activar Cuenta                |                          |                 | ~                        |
| De Cuentas / Tarjetas        |                              |                       |                               | leclear su               | i contras       | ena                      |
| Mis Tarjetas de Débito       |                              |                       |                               | dinámica                 |                 |                          |
| Configuración de Alertas     |                              |                       | Å                             |                          |                 |                          |
| DONATIVOS                    |                              |                       | Hace                          | r click en               |                 |                          |
| CHEQUES                      |                              |                       | activa                        | ar la                    |                 |                          |
| TRANSFERENCIA BANREGIO / CHE | QUI                          |                       | cuen                          | ta                       |                 |                          |
|                              | Monitor Financiero: US D     | ÓLAR BE C \$16.40 V   | \$17.00   UDIS \$ 5.31538     | CETES 28 3.02%   L-1M    | 0.1947%   TIIE  | 28 3.31%                 |
| Abrir                        |                              |                       |                               |                          |                 |                          |
| BANRE                        | GIO Banco Regional de Mo     | onterrey, S. A. Aviso | o Legal y Políticas de protec | cción de datos   Consult | a de Contrato I | Formatos                 |

Se le enviará a su correo un código de activación de la cuenta mismo que deberá introducir en el campo Pendiente Código de Activación

Deberá esperar 60 min para que su cuenta quede activa y pueda continuar con el proceso de pago